## Booking an office hour appointment via the VLE

Some tutors may choose to schedule appointments, for instance, *Office hours appointments*, via the **Zoom meetings manager** activity in the VLE. Your tutors will inform you accordingly in such instances.

To book an appointment:

- 1. Access the required VLE area.
- 2. Click to access the Zoom meetings manager activity, identified by the Zoom icon.
- 3. Click the **Appointments** tab.

| ZOOM & Home Appointments                                                                                 |                              |  |  |  |  |  |  |  |  |
|----------------------------------------------------------------------------------------------------|------------------------------|--|--|--|--|--|--|--|--|
| Your current Time Zone and Language are (GMT+2:00) Amsterdam, Berlin, Rome, Stockholm, Vienna, English 🗷 |                              |  |  |  |  |  |  |  |  |
| Bookable Schedules                                                                                       |                              |  |  |  |  |  |  |  |  |
| Schedules Upcoming Events                                                                                |                              |  |  |  |  |  |  |  |  |
| Office hours (Dr Dummy Tutor) >                                                                          | Office hours (Dr Joe Borg) > |  |  |  |  |  |  |  |  |
| 30 min<br>Every Monday, Wednesday                                                                        | 15 min<br>Every Friday       |  |  |  |  |  |  |  |  |
|                                                                                                    |                              |  |  |  |  |  |  |  |  |

4. Click on the event for which you would like to book an appointment, available under the *Schedules* tab. Considering the example above, to book an office hour appointment with Dr Dummy Tutor, click the *Office hours (Dr Dummy Tutor)* event.

All remaining availabilities will be displayed.

| ZOOM & Home |                  |      |      | ome   | 🖾 Appointme | ents     |                           |                     |                                  |                 |                     |                  |
|-------------|------------------|------|------|-------|-------------|----------|---------------------------|---------------------|----------------------------------|-----------------|---------------------|------------------|
| Your cu     | irrent           | Time | Zone | and I | Langu       | iage are | (GMT+2:00) Am:            | sterdam, Berlin, Ro | me, Stockholm, Vienna, English 🧕 | 2               |                     |                  |
| <           | < January 2024 > |      |      |       | >           | ← Back   |                           |                     |                                  |                 |                     |                  |
| S           | М                | Т    | W    | Т     | F           | S        | Office h                  | nours (Dr D         | ummy Tutor)                      |                 |                     |                  |
| 31          | 01               | 02   | 03   | 04    | 05          | 06       | 🛱 Ends Jan 2              | 6, 2024             |                                  |                 |                     |                  |
| 07          | 08               | 09   | 10   | 11    | 12          | 13       | $\langle \langle \rangle$ | Sunday              | Monday                           | Tuesday         | Wednesday           | $\left( \right)$ |
| 14          | 15               | 16   | 17   | 18    | 19          | 20       |                           | 7                   | 8                                | 9               | 10                  |                  |
| 21          | 22               | 23   | 24   | 25    | 26          | 27       |                           | No availability     | 9:15 AM - 9:45 AM                | No availability | 10:15 AM - 10:45 AM |                  |
| 28          | 29               | 30   | 31   | 01    | 02          | 03       |                           |                     |                                  |                 | 10:45 AM - 11:15 AM |                  |
| 04          | 05               | 06   | 07   | 08    | 09          | 10       |                           |                     |                                  |                 | 11:15 AM - 11:45 AM |                  |

5. Click on a preferred time slot to book the appointment.

<sup>(</sup>c) IVARUESA 'Booking an office hour appointment via the VLE' is licensed under the Creative Commons Attribution-NonCommercial-ShareAlike 4.0 International License. To view a copy of this license, visit http://goo.gl/R8rwUW.

A Book Meeting? confirmation dialog box is displayed.

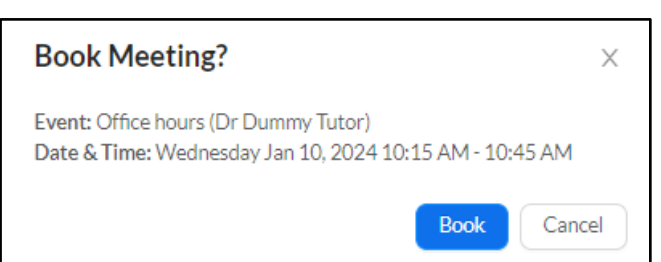

6. Click the **Book** button to confirm.

The message *Successfully booked!* will be displayed.

Your booked appointments will also be listed under the **Upcoming Events** tab within the *Appointments* section.

| zoor              | <b>门</b>              | Appointments                  |                                    |               |             |
|-------------------|-----------------------|-------------------------------|------------------------------------|---------------|-------------|
| Your current Time | Zone and Language are | (GMT+2:00) Amsterdam, Berlin, | Rome, Stockholm, Vienna, English 🗷 |               |             |
| Bookable          | Schedules             |                               |                                    |               |             |
| Schedules         | Upcoming Events       |                               |                                    |               |             |
| Date              | Start Time            | Name                          | Торіс                              | Meeting ID    |             |
| Jan 10, 2024      | 10:15 AM              | Dummy Tutor                   | Office hours (Dr Dummy<br>Tutor)   | 920 1277 8150 | Join Cancel |

## Note:

- Your scheduled appointments cannot be viewed / accessed by other students enrolled on the respective VLE area.
- When you book an appointment, you will receive an email confirmation that a Zoom meeting has been scheduled. The tutor with whom you booked your appointment will also receive a similar email notification.

| Confirmation for your Zoom meeting External > Inbox ×                        |   | Ð  | ß |  |  |  |  |  |  |  |
|------------------------------------------------------------------------------|---|----|---|--|--|--|--|--|--|--|
| Zoom <no-reply@zoom.us> 12:00 (8 minutes ago)<br/>to me 💌</no-reply@zoom.us> | ☆ | ¢٦ | : |  |  |  |  |  |  |  |
| Thank you for using the LTI Pro Calendar Scheduler to schedule a meeting.    |   |    |   |  |  |  |  |  |  |  |
| Here are the meeting details:                                                |   |    |   |  |  |  |  |  |  |  |
| Meeting ID: 920 1277 8150                                                    |   |    |   |  |  |  |  |  |  |  |
| Topic: Office hours (Dr Dummy Tutor)                                         |   |    |   |  |  |  |  |  |  |  |
| Time: Jan 10, 2024 10:15 AM CET                                              |   |    |   |  |  |  |  |  |  |  |
| URL: https://universityofmalta.zoom.us/j/92012778150                         |   |    |   |  |  |  |  |  |  |  |
|                                                                              |   |    |   |  |  |  |  |  |  |  |

(cc) SYMMESSO 'Booking an office hour appointment via the VLE' is licensed under the Creative Commons Attribution-NonCommercial-ShareAlike 4.0 International License. To view a copy of this license, visit http://goo.gl/R8rwUW.